サンプルアプローチリストAのリスト20件のうち、9件ヒットしました。

赤文字の部分がアプローチ禁止リストと一致している情報です。
 ・アプローチ禁止を反映する場合:対象にチェックを入れ「アプローチ禁止を反映する」をクリックしてください。
 ・アプローチ禁止を解除する場合:対象のチェックを外し「アプローチ禁止を反映する」をクリックしてください。

アプローチ先を削除する場合:対象にチェックを入れ「アプローチ禁止を削除する」をクリックしてください。

※アプローチリストからアプローチ先が削除され、復元はできません。

検索したいアプローチリスト名を入力してください

検索

● 全体表示 ○ 電話の一致のみ表示 ○ 企業名の一致のみ表示 ○ メールアドレスの一致のみ表示 ○ FAXの一致のみ表示 ○ ドメイン一致のみ表示

| 該当件数 件 | 禁止ラベル絞り込     | <del>7</del> 7 |           |               |            |           | 表示件教     | 牧 100 🗸 |
|--------|--------------|----------------|-----------|---------------|------------|-----------|----------|---------|
| 🗌 選択   | 禁止理由 🗘       | 禁止ラベル く        | 電話禁止登録日 🖕 | 電話禁止先名 🛟      | 企業名 🗘      | 個人・担当者名 🔷 | 禁止電話番号 🖕 | 電話番号    |
|        | 架電リスクがあるため   |                | 2025-     | サンプル22株式会社    | サンプル02株式会社 |           |          |         |
|        | 「架電リスクがあるため」 |                | 2024-     |               | サンプル02株式会社 |           |          |         |
|        | 架電リスクがあるため   |                | 2025-     | サンプル22株式会社    | サンプル03株式会社 |           |          |         |
|        | マポノント取得      |                | 2025-     | ++>.プル os株式会社 | サンプルットサムシナ |           |          |         |

# ~アプローチ禁止リスト照会について~

最終更新日:2025年6月11日

| アプローチ画                        | プローチ画面 作業済み ② |        |        |       | 検索フィルター: 未選択 |                |            | ✓ ✿ 架電設定 ♥ このペー |         | ♥ このページをブ  | ックマーク |  |
|-------------------------------|---------------|--------|--------|-------|--------------|----------------|------------|-----------------|---------|------------|-------|--|
| 架電     メールDM     一斉架電         |               |        |        | 電     | 一斉メールお問い合わせ  |                |            | FAX 郵送DM 手紙     |         |            | 手紙    |  |
| 検索レキいキーワードを入力してください 検索 単細検索 ▼ |               |        |        |       |              |                |            |                 |         |            |       |  |
| 該当件数 件                        | 日係            | 留      | 表示項目の力 | スタマイズ | CSV          | <i>レダウンロード</i> |            |                 | 表示件数 1  | 00 🖌 移動 1  | 1 - 8 |  |
| 非通知モード:                       | OFF           |        |        |       |              |                |            |                 |         |            |       |  |
| アプローチ                         | 詳細            | 結果登録   | 履歴     | 禁止 💲  | 禁止<br>ラベル    | Web ∧<br>閲覧 ♥  | 企業名 🛟      | 最終架             | 電日時 🛟 🔡 | 最終掛け直し日時 🛟 | ×     |  |
| ン                             | 詳細 >          | 結果登録 🗸 | 履歴 🗸   |       |              |                | サンプル01株式会社 | 2024-           |         |            |       |  |
| ン                             | 詳細 >          | 結果登録 🗸 | 履歴 🖌   | Ø     |              |                | サンプル02株式会社 | 2025-           |         |            |       |  |
| ン                             | 詳細 >          | 結果登録 🗸 | 履歴 🖌   | ۵     |              |                | サンプル03株式会社 | 2025-           |         |            |       |  |
| ン                             | 詳細 >          | 結果登録 🗸 | 履歴 🖌   | 0     |              |                | サンプル05株式会社 | 2025-           |         |            |       |  |
| ン                             | 詳細 >          | 結果登録 🗸 | 履歴 🖌   | Δ     |              |                | サンプル06株式会社 | 2025-           |         |            |       |  |
|                               |               |        |        |       |              |                |            |                 |         |            |       |  |

まず、「アプローチ注意」と「アプローチ禁止」マークについてご案内いたします。

SalesCrowdには、「アプローチ注意」と「アプローチ禁止」の2種類のマークがあり、各画面に表示されます。 ・アプローチ注意 🛕 ・アプローチ禁止 ⊘ アプローチ注意
 電話番号がアプローチ禁止リストに含まれています。

# サンプル03株式会社 営業部

番号検索 カレンダーを表示する 合本/参考資料

| 台本/参考資料 🛛 ☷ マイリスト

|         |        | Then the through |
|---------|--------|------------------|
| ン 発信    | ■ 切断   | 保留               |
| 受付拒否    | 受付資料請求 | 本人不在             |
| 本人拒否    | 本人資料請求 | アポイント            |
| その他     | 時期改め   | 不通               |
| 音声ガイダンス | 優先フォロー | 別番号案内            |

| 全件(1) |       |      |        | 表示件数 100 🗸   |
|-------|-------|------|--------|--------------|
|       | 日付 🛟  | 結果 🛟 | 活動概要 🛟 | リスト名 🛟       |
| ÷     | 2025- | 本人不在 |        | サンプルアプローチリスト |
|       |       |      |        |              |

# アプローチ注意 🛕 は、

非通知エード・OFF

アプローチ禁止リストに登録された電話番号と一致している場合に、自動で表示されます。

※アプローチ禁止照会をしなくとも、リストに登録された段階で反映されます。 ※ご契約内容によっては、<u>企業名</u>が一致している場合にも、アプローチ注意のマークが表示されます。 アプローチ禁止
 アプローチ禁止として登録されています。

# サンプル08株式会社 サンプル08部署

番号検索カレンダーを表示する

📃 台本/参考資料 🛛 🎛 マイリスト

|         |        | 非通知七一下: OFF |
|---------|--------|-------------|
| ン 発信    | ■ 切断   | 保留          |
| 受付拒否    | 受付資料請求 | 本人不在        |
| 本人拒否    | 本人資料請求 | アポイント       |
| その他     | 時期改め   | 不通          |
| 音声ガイダンス | 優先フォロー | 別番号案内       |

| 全件(1) |       |      |        | 表示件数   | 100 🗸  |
|-------|-------|------|--------|--------|--------|
|       | 日付 🛟  | 結果 🛟 | 活動概要 🛟 | リスト    | 名 🗘    |
| ÷     | 2025- | その他  |        | サンプルアプ | ローチリスト |

アプローチ禁止 🕗 は、 アプローチ禁止照会を行い、アプローチ禁止を反映した場合に表示されます。

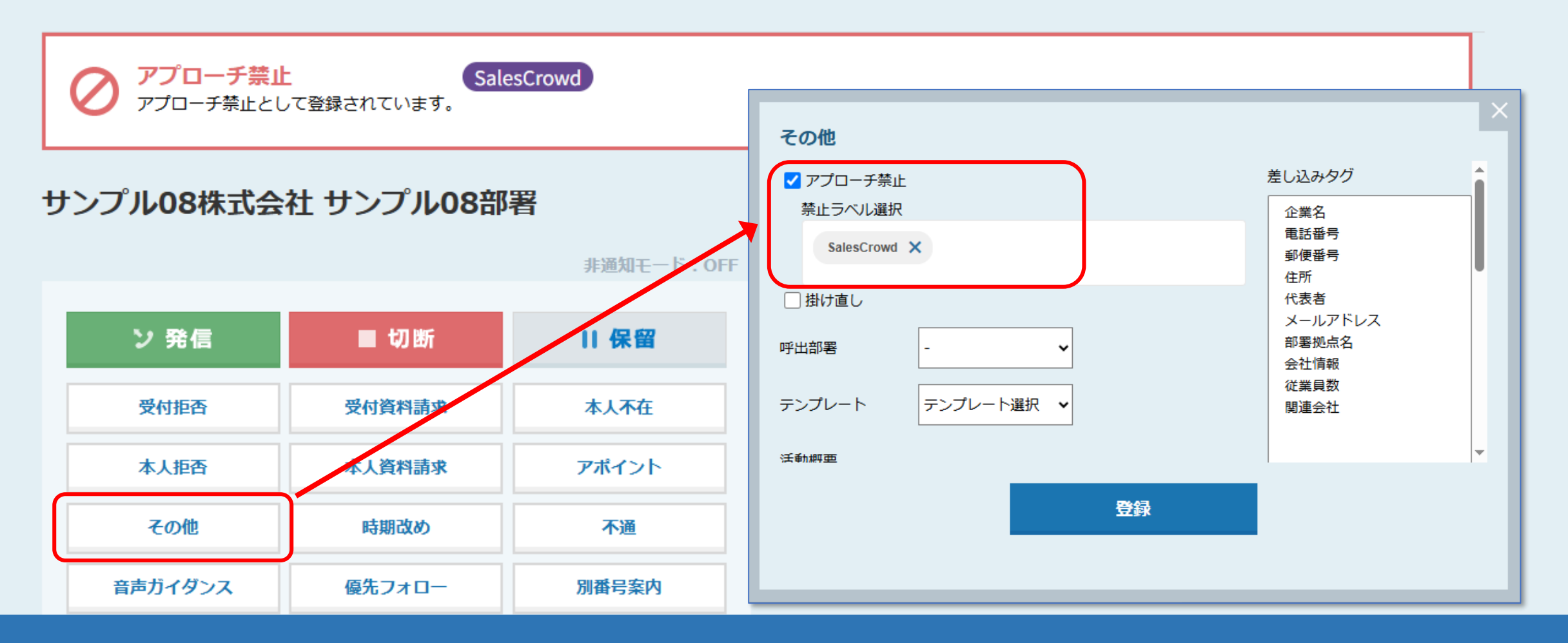

アポイント以外の結果登録をする際に、

「アプローチ禁止」にチェックを入れて登録した場合も表示されます。

※「アプローチ禁止」にチェックを入れると、禁止ラベル選択が表示されますので、ラベルを選択して付与することが出来ます。

| 7 | アプローチ画 | 面 作業派 | ан ?   |      |      | 検         | 索フィルター        | : 未選択      | ~ ♥ 架電設定 | Ξ ♥ このページをブ                            | ックマーク       |
|---|--------|-------|--------|------|------|-----------|---------------|------------|----------|----------------------------------------|-------------|
|   | 架電     | ×     | -JLDM  | 一斉架  | 電    | 一斉メール     | , お <b>『</b>  | 問い合わせ      | FAX      | 郵送DM                                   | 手紙          |
|   | 検索した   | 0FF   | ドを入力して | ください |      |           |               | 検          | *        | ■■■■■■■■■■■■■■■■■■■■■■■■■■■■■■■■■■■■■■ | v           |
|   | アプローチ  | 詳細    | 結果登録   | 履歴   | 禁止 🛟 | 禁止<br>ラベル | Web 、<br>閲覧 🎽 | 企業名 🛟      | 最終架電日時 🛟 | 最終掛け直し日時 🛟                             | <u>,</u> -х |
|   | と      | 詳細 >  | 結果登録 🗸 | 履歴 🗸 |      |           |               | サンプル01株式会社 | 2024-    |                                        |             |
|   | ン      | 詳細 >  | 結果登録 ✔ | 履歴 🗸 | Ø    |           |               | サンプル02株式会社 | 2025-    |                                        |             |
|   | と      | 詳細 >  | 結果登録 🗸 | 履歴 🗸 | Ø    | Sale      |               | サンプル03株式会社 | 2025-    |                                        |             |
|   | と      | 詳細 >  | 結果登録 🗸 | 履歴 🗸 | 0    |           |               | サンプル05株式会社 | 2025-    |                                        |             |
|   | と      | 詳細 >  | 結果登録 🗸 | 履歴 🗸 |      |           |               | サンプル06株式会社 | 2025-    |                                        |             |
|   | ン      | 詳細 >  | 結果登録 🗸 | 履歴 🗸 | 0    |           |               | サンプル07株式会社 | 2025-    |                                        |             |
|   | と      | 詳細 >  | 結果登録 🗸 | 履歴 🗸 | 0    | Sale      |               | サンプル08株式会社 | 2025-    |                                        |             |

【補足】 アプローチ画面でも、禁止ラベルを確認出来ます。

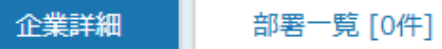

**アプローチ禁止(アポイント取得履歴あり)** アプローチ禁止として登録されています。

# サンプル05株式会社 サンプル05部署

番号検索 カレンダーを表示する ■ 台本/参考資料

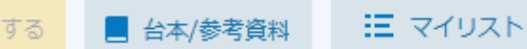

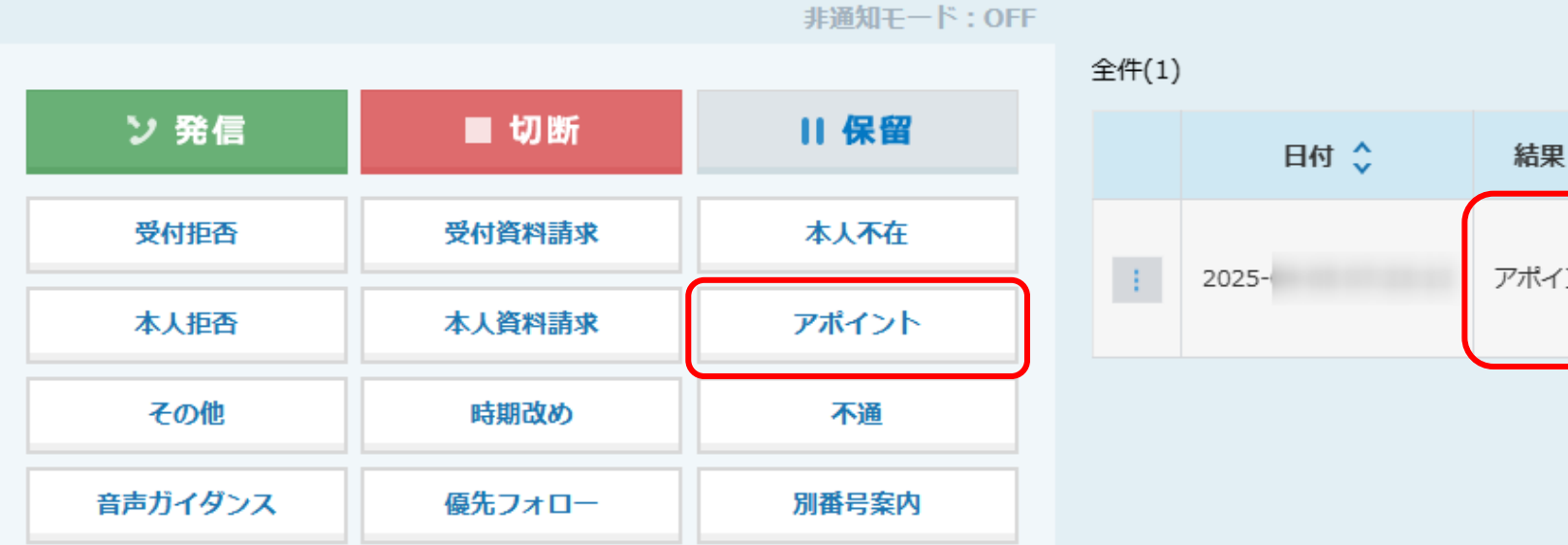

K.

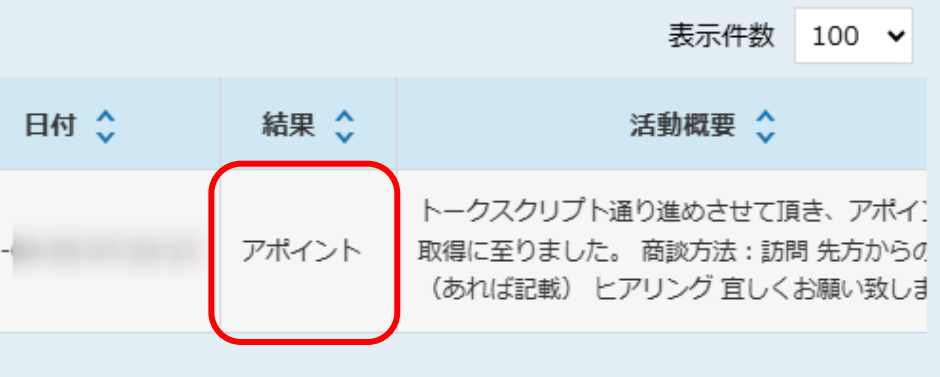

アポイントの結果登録を行った場合は、 アプローチ禁止(アポイント取得履歴あり)と表示されます。

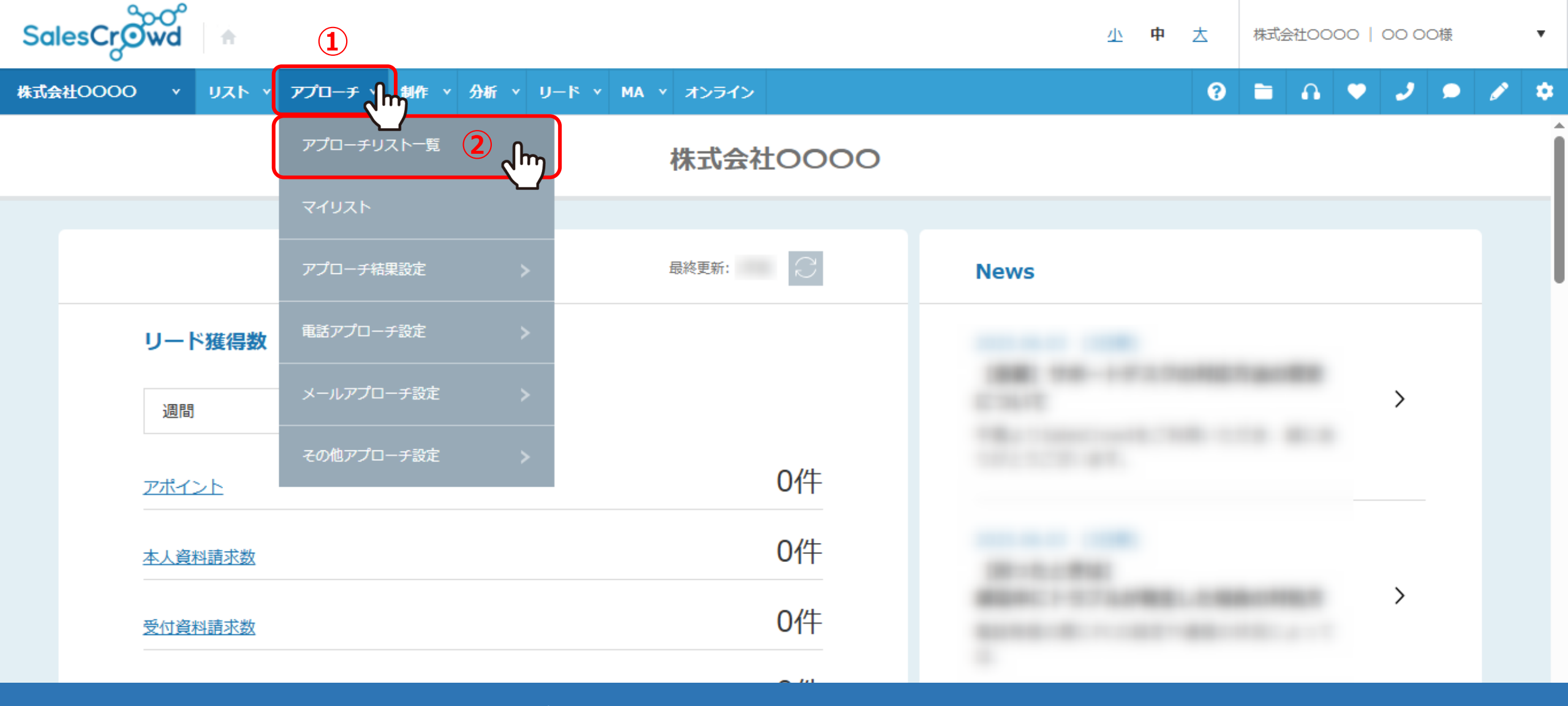

ここからは、アプローチ禁止リスト照会の操作方法についてご案内いたします。 ①上部メニューの「アプローチ」から、②「アプローチリスト一覧」をクリックします。

※アプローチ禁止リスト照会とは、これからアプローチを行っていきたいアプローチリストに、 アプローチ禁止先が含まれているかどうか確認する作業です。

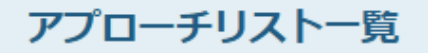

#### 作業を行うアプローチリストを選んでください。

#### 自分が担当者ではないアプローチリストも表示する >

📃 非表示のアプローチリストも表示する 👘 📄 稼働済みのアプローチリストのみ表示する

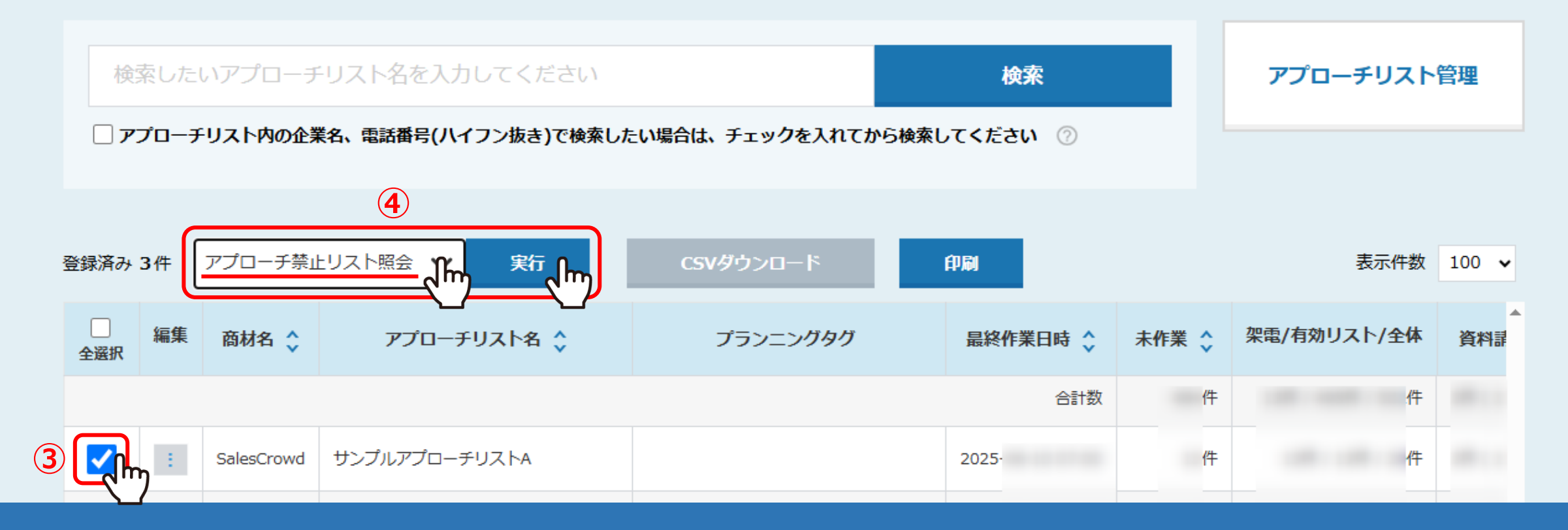

③アプローチ禁止リストと照会を行いたいアプローチリストにチェックを入れ、 ④「アプローチ禁止リスト照会」を選択し、「実行」をクリックします。

サンプルアプローチリストAのリスト20件のうち、9件ヒットしました。

赤文字の部分がアプローチ禁止リストと一致している情報です。
 ・アプローチ禁止を反映する場合:対象にチェックを入れ「アプローチ禁止を反映する」をクリックしてください。
 ・アプローチ禁止を解除する場合:対象のチェックを外し「アプローチ禁止を反映する」をクリックしてください。
 ・アプローチ先を削除する場合:対象にチェックを入れ「アプローチ禁止を削除する」をクリックしてください。

※アプローチリストからアプローチ先が削除され、復元はできません。

検索したいアプローチリスト名を入力してください
検索

|    |      | <ul> <li>電話の一致のみ表示</li> <li>禁止ラベル絞り込</li> </ul> | ○ 企業名の一致<br>み | のみ表示 <sub> ノールア</sub> | アドレスの一致のみ表示 | 〒 O FAXの一致のみ | 表示 <sub> ドメイン</sub> モ | 牧のみ表示<br>表示件数 | 牧 100 🗸 |
|----|------|-------------------------------------------------|---------------|-----------------------|-------------|--------------|-----------------------|---------------|---------|
|    | 🗌 選択 | 禁止理由 🗘                                          | 禁止ラベル 🛟       | 電話禁止登録日 🖕             | 電話禁止先名 🛟    | 企業名 🛟        | 個人・担当者名 🔷             | 禁止電話番号 🖕      | 電話番号    |
|    |      | 架电リスクがあるため                                      |               | 2025-                 | サンプル22株式会社  | サンプル02株式会社   |                       |               | -       |
|    |      | 「架電リスクがあるため」                                    |               | 2024-                 |             | サンプル02株式会社   |                       |               |         |
| 5) |      | 架電リスクがあるため                                      |               | 2025-                 | サンプル22株式会社  | サンプル03株式会社   |                       |               |         |
|    |      | マポイント取得                                         |               | 2025-                 | サンプルの5株式会社  | サンプルの5株式会社   |                       |               |         |

アプローチ禁止リスト照会に遷移します。

⑤電話番号、企業名、メールアドレス、FAX、ドメインが一致しているかどうか確認できます。

※初期設定(全体表示)では、「電話番号」が完全一致しているアプローチ先に自動でチェックが入り、オレンジ色の背景になります。

サンプルアプローチリストAのリスト20件のうち、2件ヒットしました。

赤文字の部分がアプローチ禁止リストと一致している情報です。

アプローチ禁止を反映する場合:対象にチェックを入れ「アプローチ禁止を反映する」をクリックしてください。

・アプローチ禁止を解除する場合:対象のチェックを外し「アプローチ禁止を反映する」をクリックしてください。

アプローチ先を削除する場合:対象にチェックを入れ「アプローチ禁止を削除する」をクリックしてください。

※アプローチリストからアプローチ先が削除され、復元はできません。

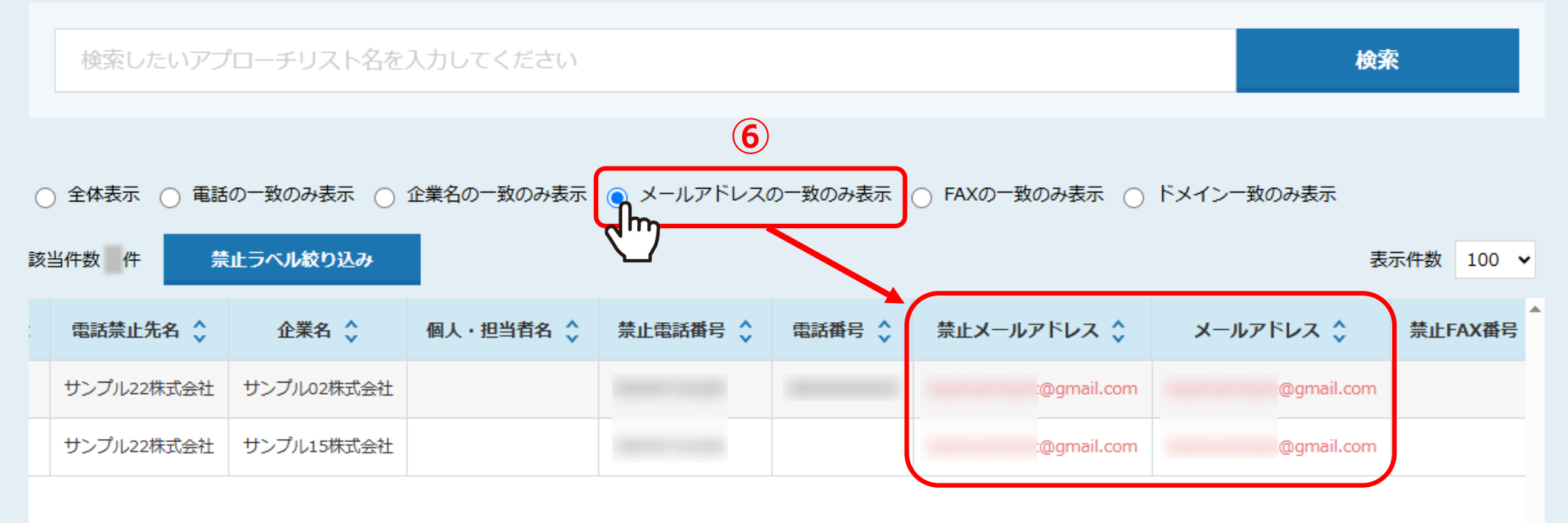

⑥「メールアドレスの一致のみ表示」を選択すると、 アプローチ禁止リストに登録されている禁止メールアドレスと一致しているリストが表示されます。

サンプルアプローチリストAのリスト20件のうち、9件ヒットしました。

赤文字の部分がアプローチ禁止リストと一致している情報です。

「架電リスクがあるため」

架電リスクがあるため

マポイトト取得

 $\checkmark$ 

アプローチ禁止を反映する場合:対象にチェックを入れ「アプローチ禁止を反映する」をクリックしてください。

2024-

2025-

2025

 ・アプローチ禁止を解除する場合:対象のチェックを外し「アプローチ禁止を反映する」をクリックしてください。 ・アプローチ先を削除する場合:対象にチェックを入れ「アプローチ禁止を削除する」をクリック 禁止ラベル絞り込み ※アプローチリストからアプローチ先が削除され、復元はできません。 ☐ 全選択/全解除 検索したいアプローチリスト名を入力してください BISMAPS SalesCrowd 架電リスクがあるため ● 全体表示 ○ 電話の一致のみ表示 ○ 企業名の一致のみ表示 ○ メールアドレスの-該当件数 件 禁止ラベル絞り込み 禁止理由 🕃 禁止ラベル 🛟 電話禁止登録日 🛟 🗌 選択 電話禁」 架電リスクがあるため サンプルコ 2025-□ 選択中のラベルが全て付与されている禁止先のみ絞り込む

> ⑦「禁止ラベル絞り込み」をクリックして、登録されている禁止ラベルが選択できるようになります。 禁止ラベルを選択して絞り込むと、禁止リストに登録されており、 かつ選択した禁止ラベルが付与されている禁止先と一致しているリストが表示されます。

サンプルス

絞り込む

| 表示方法           | 判定結果                                                                                                    |  |
|----------------|----------------------------------------------------------------------------------------------------|--|
| 電話の一致のみ表示      | ハイフンを除いた数字が完全一致した場合                                                                                                    |  |
| 企業名の一致のみ表示     | 法人格、スペース、中黒を除き、英字を小文字に合わせた状態で完全一致した場合。<br>※(株)は除かれないため、「株式会社〇〇〇〇」と「(株)〇〇〇〇」は一致しません。<br>※事業所や支店名が入っている場合は、同じ企業として認識されないため、<br>「〇〇〇〇 本社」と「〇〇〇〇 支社」は一致しません。 |  |
| メールアドレスの一致のみ表示 | 完全一致した場合                                                                                                    |  |
| FAXの一致のみ表示     | ハイフンを除いた数字が完全一致した場合                                                                                                    |  |
| ドメイン一致のみ表示     | ・メールアドレスのドメインが完全一致した場合<br>・URLのドメインが完全一致した場合                                                                                                    |  |
|                | 【補足】 アプローチ禁止の判定に関して                                                                                                    |  |
| 全体表示以外         | ーーーーーーーーーーーーーーーーーーーーーーーーーーーーーーーーーーーー                                                                                                    |  |

● 全体表示 ○ 電話の一致のみ表示 ○ 企業名の一致のみ表示 ○ メールアドレスの一致のみ表示 ○ FAXの一致のみ表示 ○ ドメイン一致のみ表示

|   | 亥当件数 件 | 禁止ラベル絞り込     | д          |            |            |            |           | 表示件      | 数 100 🗸 |
|---|--------|--------------|------------|------------|------------|------------|-----------|----------|---------|
|   | 選択     | 禁止理由 🛟       | 禁止ラベル 🛟    | 電話禁止登録日 🛟  | 電話禁止先名 🛟   | 企業名 🛟      | 個人・担当者名 🛟 | 禁止電話番号 🛟 | 電話番号    |
|   |        | 架電リスクがあるため   |            | 2025-      | サンプル22株式会社 | サンプル02株式会社 |           |          | -       |
| 8 |        | 「架電リスクがあるため」 |            | 2024-      | サンプル22株式会社 | サンプル02株式会社 |           |          |         |
|   |        | 架電リスクがあるため   |            | 2025-      | サンプル22株式会社 | サンプル03株式会社 |           |          |         |
|   |        | アポイント取得      |            | 2025-      | サンプル05株式会社 | サンプル05株式会社 |           |          |         |
|   |        | アポイント取得      |            | 2025-      | サンプル07株式会社 | サンプル07株式会社 |           |          |         |
|   |        | 架電リスクがあるため   |            | 2025-      | サンプル22株式会社 | サンプル08株式会社 |           |          |         |
|   |        |              | SalesCrowd | 2025-      | サンプル08株式会社 | サンプル08株式会社 |           |          |         |
|   |        | 架電リスクがあるため   |            | 2025-      | サンプル22株式会社 | サンプル15株式会社 |           |          |         |
|   |        |              |            | 9          |            |            |           |          |         |
|   |        |              | דר         | コーチ禁止を反映する | る未作業のア     | プローチ禁止を削り  | 余する       |          |         |

禁止先を、これからアプローチしていくアプローチリストに反映させる場合は、 ⑧チェックを入れ、⑨「アプローチ禁止を反映する」をクリックします。

| アプローチ画                                                     | アプローチ画面 作業済み ⑦ |        |        |       | 検索フィルター: 未選択 |               |            | ◆ 架電設定     ◆ このペー |         |            | ックマーク |  |
|------------------------------------------------------------|----------------|--------|--------|-------|--------------|---------------|------------|-------------------|---------|------------|-------|--|
| <b>架電</b> メールDM 一斉架電                                       |                |        |        | 電     | 一斉メール        | お得            | 問い合わせ      | AX 郵送DM 手紙        |         |            |       |  |
| 検索レキンキーワードを入力レエイださい 検索 ・ ・ ・ ・ ・ ・ ・ ・ ・ ・ ・ ・ ・ ・ ・ ・ ・ ・ |                |        |        |       |              |               |            |                   |         |            |       |  |
| 該当件数 件                                                     | 日保             | 留      | 表示項目の力 | スタマイズ | CSV          | ダウンロード        |            |                   | 表示件数 1  | 00 🖌 移動 1  | 1 - 8 |  |
| 非通知モード:                                                    | OFF            |        |        |       |              |               |            |                   |         |            |       |  |
| アプローチ                                                      | 詳細             | 結果登録   | 履歴     | 禁止 💲  | 禁止<br>ラベル    | Web 、<br>閲覧 🎽 | 企業名 🛟      | 最終外               | 電日時 🛟 👘 | 最終掛け直し日時 🛟 | х     |  |
| ン                                                          | 詳細 >           | 結果登録 ✔ | 履歴 🗸   |       |              |               | サンプル01株式会社 | 2024-             |         |            |       |  |
| ン                                                          | 詳細 >           | 結果登録 🗸 | 履歴 🗸   | 0     | 10           |               | サンプル02株式会社 | 2025-             |         |            |       |  |
| と                                                          | 詳細 >           | 結果登録 ✔ | 履歴 🗸   | Â     |              |               | サンプル03株式会社 | 2025-             |         |            |       |  |
| と                                                          | 詳細 >           | 結果登録 ✔ | 履歴 ✔   | 0     |              |               | サンプル05株式会社 | 2025-             |         |            |       |  |
| ン                                                          | 詳細 >           | 結果登録 ✔ | 履歴 ∨   | ۸     |              |               | サンプル06株式会社 | 2025-             |         |            |       |  |
|                                                            |                |        |        |       |              |               |            |                   |         |            |       |  |

⑩反映すると、アプローチ画面では、
 アプローチ禁止マーク 
 グ がつくようになります。

#### ● 全体表示 ○ 電話の一致のみ表示 ○ 企業名の一致のみ表示 ○ メールアドレスの一致のみ表示 ○ FAXの一致のみ表示 ○ ドメイン一致のみ表示

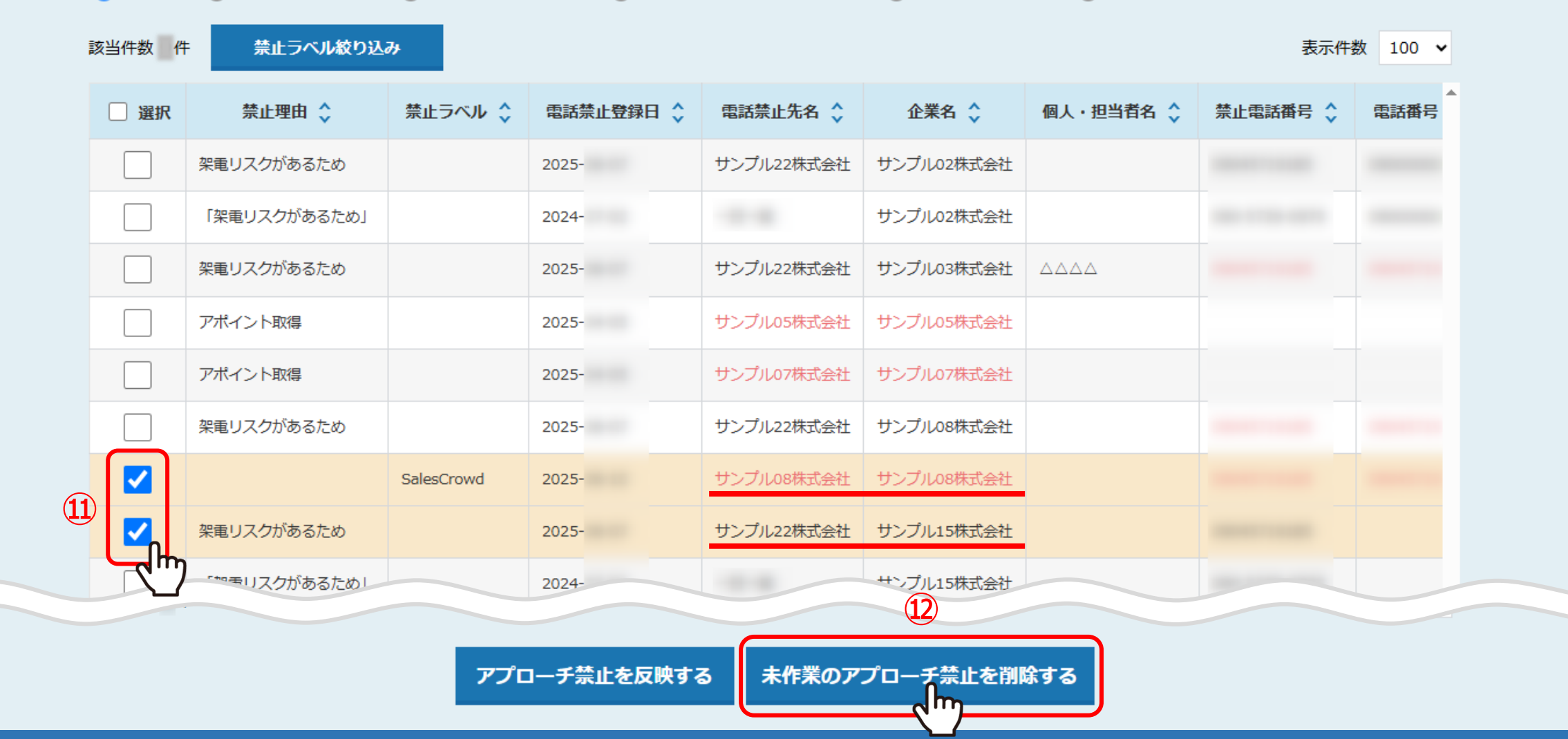

未作業(履歴無し)で禁止先になっているリストだけを削除する場合は、

⑪チェックを入れ、⑫「未作業のアプローチ禁止を削除する」をクリックします。照会をかけたアプローチリスト内で、 禁止先であっても履歴がある場合は削除されないので、誤って履歴のあるリストを削除してしまうリスクが減ります。

> ※未作業とは、アプローチ画面の「未作業」のタブに入っているリストのことです。 ※作業済みのリストの場合は、「アプローチ禁止を反映する」をご利用ください。

| 全体表表     金 | 示 🔵 電話の一致のみ表示                              | ○ 企業名      | sales-crowd.ip の内    | 容           |            | ○ ドメイン-3 | ○ ドメイン一致のみ表示 |         |  |  |  |
|------------|--------------------------------------------|------------|----------------------|-------------|------------|----------|--------------|---------|--|--|--|
| 該当件数(      | 牛 禁止ラベル絞り込                                 | д          | ※2件が選択されています。        | こへ業が測除されます( | 12)        |          | 表示件          | 数 100 🗸 |  |  |  |
| 🗌 選択       | 禁止理由 🛟                                     | 禁止ラベル      | F11休9るC7 ノロ− アウスド/): |             |            | 、・担当者名 🛟 | 禁止電話番号 🝾     | 電話番号    |  |  |  |
|            | 架電リスクがあるため                                 |            |                      |             |            |          |              |         |  |  |  |
|            | 「架電リスクがあるため」                               |            | 2024-                | - 11 - 12   | サンプル02株式会社 |          |              |         |  |  |  |
|            | 架電リスクがあるため                                 |            | 2025-                | サンプル22株式会社  | サンプル03株式会社 |          |              |         |  |  |  |
|            | アポイント取得                                    |            | 2025-                | サンプル05株式会社  | サンプル05株式会社 |          |              |         |  |  |  |
|            | アポイント取得                                    |            | 2025-                | サンプル07株式会社  | サンプル07株式会社 |          |              |         |  |  |  |
|            | 架電リスクがあるため                                 |            | 2025-                | サンプル22株式会社  | サンプル08株式会社 |          |              |         |  |  |  |
| <b>~</b>   |                                            | SalesCrowd | 2025-                | サンプル08株式会社  | サンプル08株式会社 |          |              |         |  |  |  |
|            | 架電リスクがあるため                                 |            | 2025-                | サンプル22株式会社  | サンプル15株式会社 |          |              |         |  |  |  |
|            | 「一つ」、「つう」、「つう」、「つう」、「つう」、「つう」、「つう」、「つう」、「つ |            | 2024-                |             | サンプル15株式会社 |          |              |         |  |  |  |

アプローチ禁止を反映する 未作業のアプローチ禁止を削除する

③表示されるメッセージの削除対象件数と内容を確認し、「OK」をクリックします。

※全選択している場合など、選択されているものを削除前に必ずご確認ください。

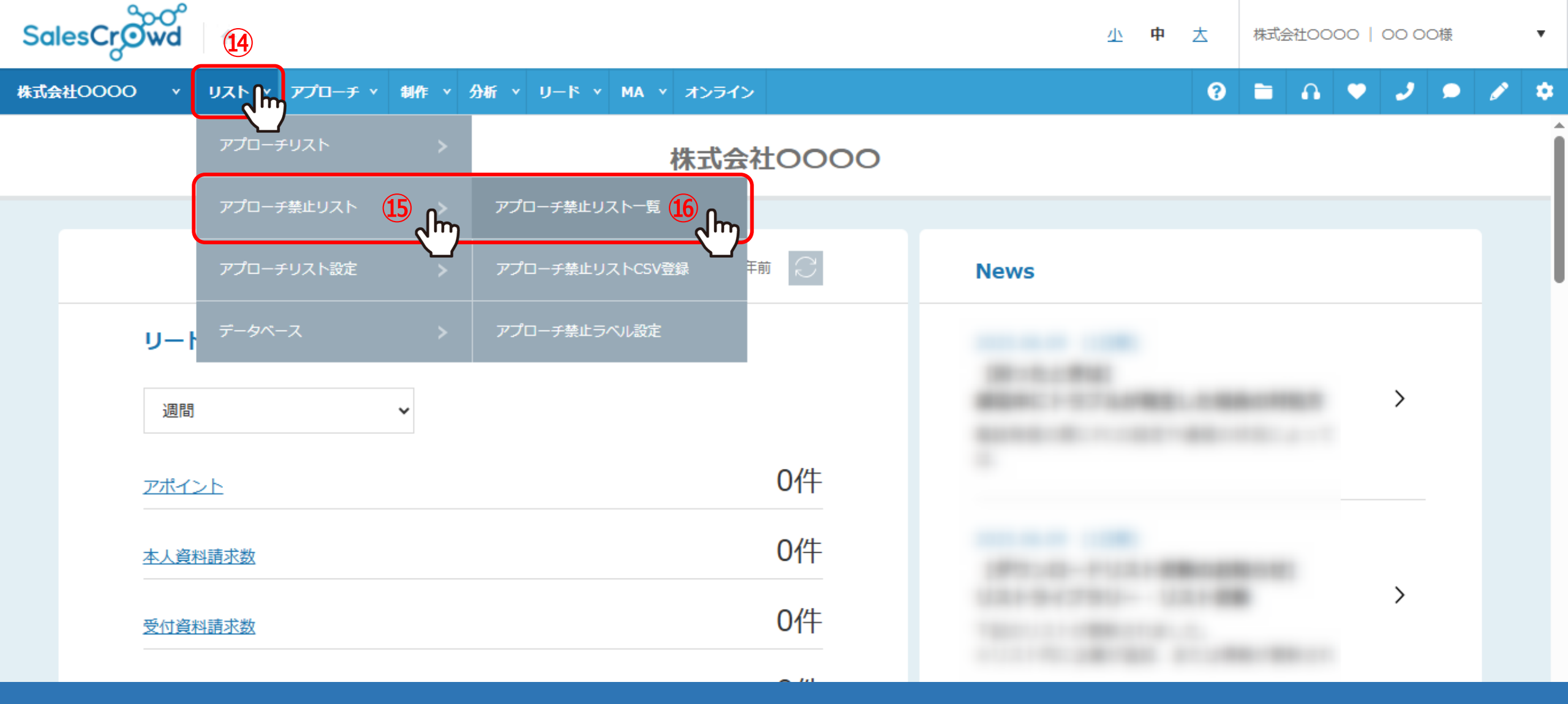

アプローチ禁止にすると、「アプローチ禁止リスト」に追加されます。 アプローチ禁止リストに登録されていると、禁止マークが表示されますが、 アプローチ禁止リストから禁止先を削除し、禁止マークを消すことができます。

⑭上部メニューの「リスト」から⑮「アプローチ禁止リスト」をクリックし、⑯「アプローチ禁止リスト一覧」を選択します。

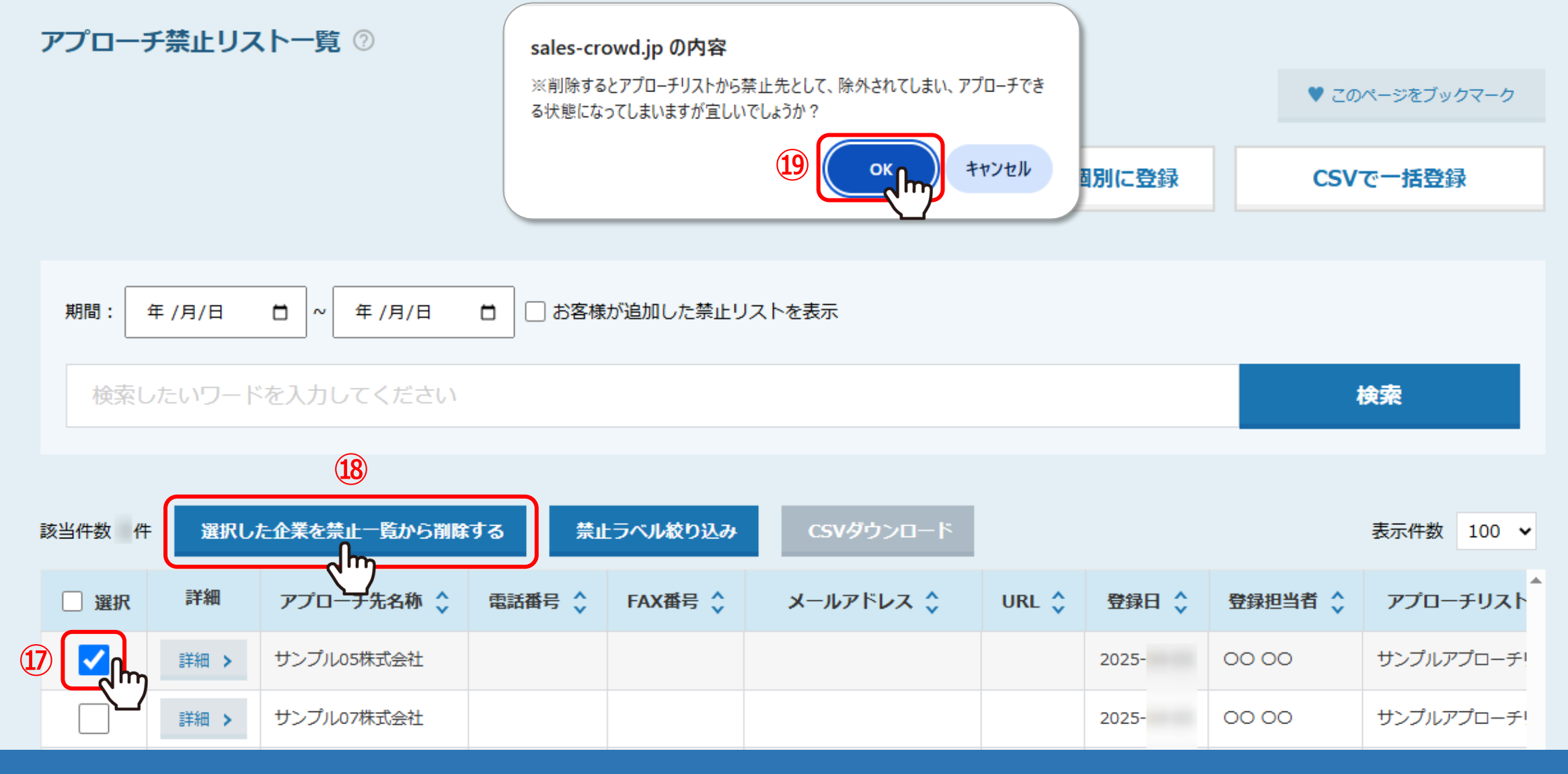

1)アプローチ禁止リストから削除したいリストにチェックを入れ、

18「選択した企業を禁止一覧から削除する」をクリックします。

19メッセージが表示されますので、「OK」を選択します。これで、禁止リストから削除され、禁止マークが消えます。

※アプローチリストからは削除されません。